#### Logiciel

# **Dolibarr : module Factures et avoirs**

## Pré-requis

### Installation

## Configuration

### Utilisation

Cliquez sur Facturation | Paiement.

#### **Factures fournisseurs**

Nous allons créer une nouvelle facture fournisseurs.

- 1. Cliquez sur Factures fournisseurs / Nouvelle facture et remplissez les champs :
  - Fournisseur
  - Réf. fournisseur
  - Type
  - Libellé
  - Date facturation
  - date limite règlement
  - Conditions de règlement
  - Mode de règlement
- Cliquez sur Créer brouillon → la fiche de la facture s'affiche. On peut ajouter des produits (ajoutez des produits, cliquez sur Ajouter et validez)
- 3. Cliquez sur Valider.
- 4. Cliquez sur Générer pour voir le fichier pdf.
- 5. Faites passer l'état de impayé à payé en cliquant sur Saisir règlement et remplissez les champs
  - ∘ date

:

- mode de règlement
- compte : message : « aucun compte bancaire actif défini »
- 6. Il faut créer un compte. **Un clic <u>droit</u>** sur le bouton <u>Banques et caisses</u> et <u>ouvrir un nouvel</u> <u>onglet</u>.
- 7. Dans le menu de gauche, cliquez sur **Nouveau compte** et remplissez les champs :

- Réf
- Libellé compte ou caisse
- Type de compte
- devise
- $\circ$  Etat
- Pays du compte
- 8. et cliquez sur le bouton Créer compte
- 9. Revenez à l'onglet précédent et actualisez la page.
- 10. Remplissez les champs :
  - Date
  - mode de règlement
  - compte : celui que vous avez créé
  - montant du paiement
- 11. Cliquez sur Payer  $\rightarrow$  fiche de la facture.
- 12. Voyez les onglets contacts/adresses, notes, fichiers joints, suivi.
- 13. Pour avoir le fichier pdf, cliquez sur Générer. Vous pouvez cliquer sur le fichier pour le voir.

#### **Factures clients**

- 1. Cliquez sur Factures clients/Nouvelle facture et remplissez les champs :
  - $\circ$  Client
  - type
  - $\circ$  date
  - conditions règlement
  - mode de règlement
- 2. Cliquez sur Créer brouillon  $\rightarrow$  la fiche de la facture. Vous pouvez ajouter des produits
- 3. Cliquez sur Valider
- 4. Vous pouvez voir le fichier pdf.
- 5. Cliquez sur Saisir règlement pour passer de l'état impayé à payé. Remplissez les champs :
  - $\circ$  date
  - mode de règlement (espèce)
  - compte à créditer (compte)
  - le montant (200)
- 6. Cliquez sur Payer et validez.

### Rapports

Pour voir les rapports sur les factures, cliquez sur **Factures clients/règlements/Rapports**.

1. Choisissez mois et année et cliquez sur Créer.

2. Vous pouvez voir le pdf généré.

Vous pouvez aussi voir les statistiques de la facturation (menus à gauche)

### Désinstallation

### Voir aussi

• (fr) https://wiki.dolibarr.org/index.php/Documentation\_utilisateur

Basé sur « Documentation utilisateur » par Dolibarr.

From: https://nfrappe.fr/doc/ - Documentation du Dr Nicolas Frappé

Permanent link: https://nfrappe.fr/doc/doku.php?id=logiciel:erp-crm:dolibarr:modules:factures:start

Last update: 2022/11/08 19:27